## Remote Access for Windows with PuTTY with GlobalProtect VPN

- 1. Follow the instructions here to set up GlobalProtect VPN: <u>https://www.csusb.edu/its/support/it-knowledge-base/detail?id=945908c995f45a6432f26441d587f08696bac17f66</u>
- 2. Download PuTTY from <a href="http://www.putty.org">http://www.putty.org</a>(choose MSI Windows Installer)
- 3. Double-click the file downloaded in Step 1 to install PuTTY, and follow Installer instructions until the installation is completed.
- Start PuTTY and connect to host by filling "Hostname" with "jbh3-1.cse.csusb.edu", then click "Open" (As shown in Screenshot 1). You can save the session for future use by filling "Saved Sessions" with "jbh3-1", then click "Save" (as shown in Screenshot 2)

Screenshot 2

| 🕵 PuTTY Configuration                                                                                                    | ? ×                                                                                                    | RuTTY Configuration ?                                                                                                    | $\times$        |
|----------------------------------------------------------------------------------------------------|----------------------------------------------------------------------------------------------------|----------------------------------------------------------------------------------------------------|-----------------|
| PuTTY Configuration   Category:   - Session   - Logging   - Terminal   - Keyboard   - Bell   - Features   - Window   - Appearance   - Belaviour   - Translation   - Selection   - Colours   - Connection   - Proxy   - Telnet   - Rlogin   - SSH   - Serial | ? ×   Basic options for your PuTTY session   Specify the destination you want to connect to   Host Name (or IP address) Port   [jbh3-1.cse.csusb.edu 22   Connection type: Post   Raw Jelnet Rlogin   Load, save or delete a stored session Saved Sessions   Default Settings Load   Save Delete | Region ?   Category: Basic options for your PuTTY session   Logging Terminal   Keyboard Specify the destination you want to connect to   Host Name (or IP address) Port   Bell Features   Window Appearance   Behaviour Translation   Selection Colours   Colours Default Settings   Proxy Telnet   Proxy Telnet   Plot Say   Default Settings Load | ×<br>erjal<br>d |
|                                                                                                    | Close window on exit:<br>Always Never Only on clean exit                                                                                                    | About Help Open Canc                                                                                                    | el              |

Screenshot 1

5. Then enter your "Coyote ID" and "Linux Lab Password"

7. 7

| 🧬 jbh3-1.cse.csusb.edu - PuTTY                                                                          | _ | × |
|----------------------------------------------------------------------------------------------------|---|---|
| login as: username Your Coyote ID # Here<br>username@jbh3-1.cse.csusb.edu's password: LinuxLab Password |   | ^ |

6. The computers in jb358-(0-9) and jb359(0-9) are available 24/7 for remote access. For example, if you want to remote access computer #1 in jb358, type the following command:

username@jbh3-1 ~]\$ exit

| ssh jb358-1                                    | username@jbh3-1 | ~]\$ ssh | jb358-1 |
|------------------------------------------------|-----------------|----------|---------|
| Γο terminate the session, type the following α | command: exit   |          |         |

California State University – San Bernardino, School of Computer Science & Engineering Last updated by KdlC on 10/4/2022